## Olvidaste tu contraseña

1.- Ingresar a la página web <u>www.efcpc.com</u> y dar click en la opción "PORTAL EN LINEA" que se encuentra en la esquina derecha del sitio web.

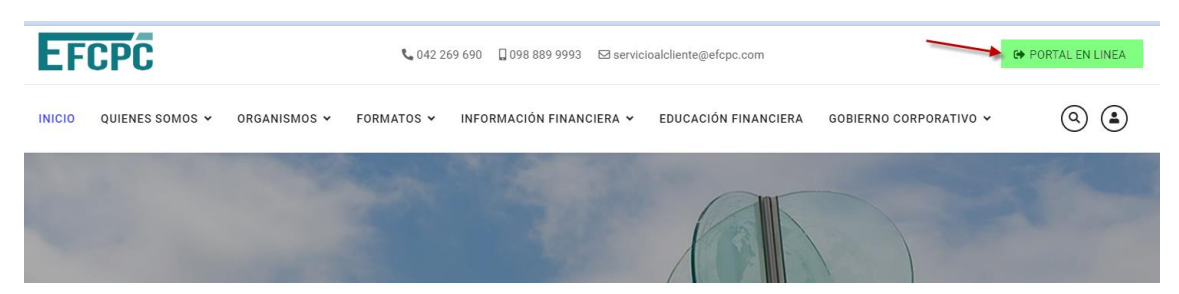

2.- El sitio lo redirigirá hacia el portal de consultas donde debe dar click en la opción "¿Olvidaste tu contraseña?"

| EFC                          | PC                     |
|------------------------------|------------------------|
| Inicia sesión para           | empezar                |
| Usuario                      |                        |
| Clave                        | <b>a</b>               |
| Oluidasta tu contraccão?     | Ingresar<br>Registrate |
| Si necesitas ayuda, comuníca | ate al 0988899993      |

3.- El portal le solicitará que ingrese su número de cedula y dar click en "Recuperar"

|      | EFCPC                |
|------|----------------------|
|      | Recuperar Contraseña |
| 0908 | 915234               |
|      | Recuperar            |

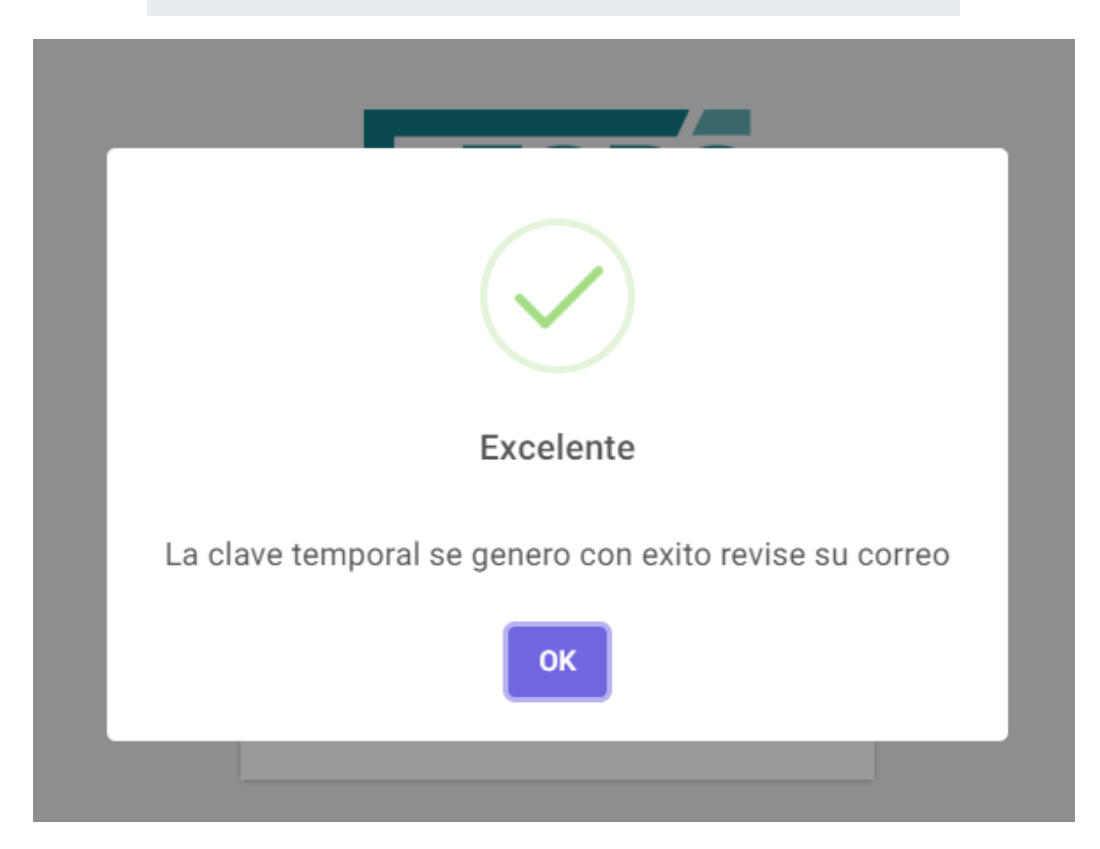

4.- Verificar su correo electrónico donde le llegará el nombre de usuario y clave temporal

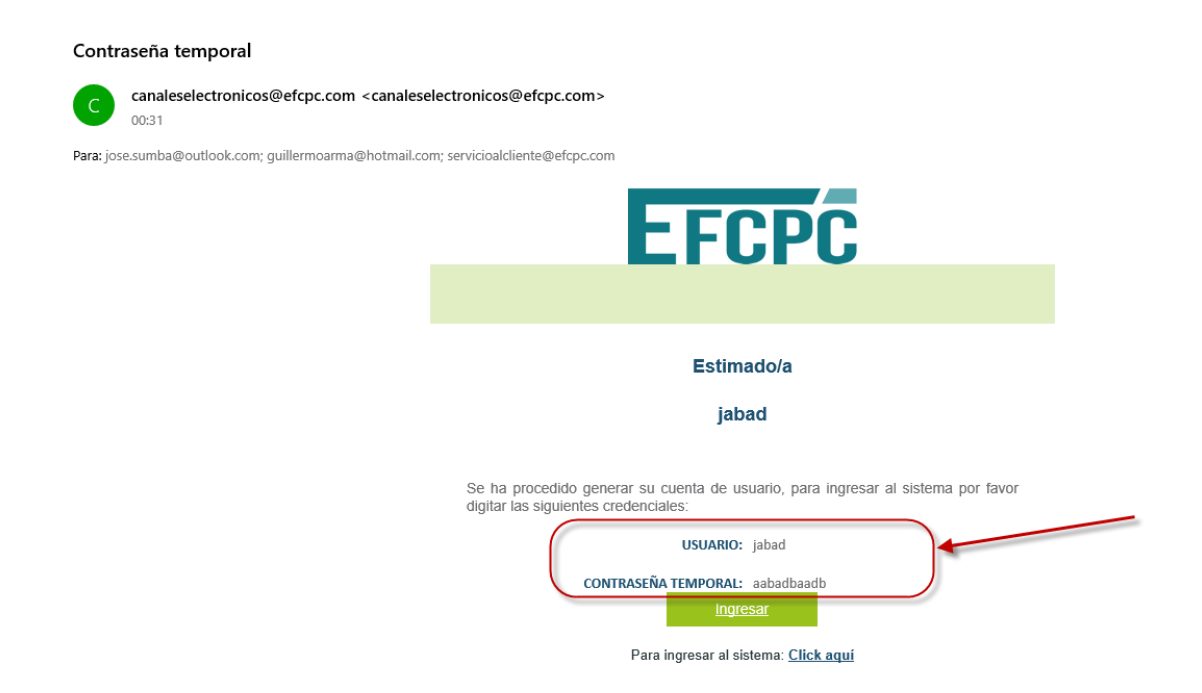

5.- Ingresar al portal con el usuario y clave TEMPORAL. Dar click en "Ingresar"

| EFC                           | PC              |
|-------------------------------|-----------------|
| Inicia sesión para e          | empezar         |
| jabad                         |                 |
| •••••                         | <b>A</b>        |
|                               | Ingresar        |
| ¿Olvidaste tu contraseña?     | Registrate      |
| Si necesitas ayuda, comunícat | e al 0988899993 |

6.- El portal le solicitará que ingrese la clave definitiva

| E        | :FCI            | DC |
|----------|-----------------|----|
|          |                 |    |
| Contrase | ňa Nueva        |    |
| Contrase | ňa Confirmación |    |
|          | Actualizar Clav | e  |

Seguridad de la contraseña: (Mínimo 8 caracteres, 1 Letra Mayúscula, 1 Minúscula y 1 Número)

| Excelente                     |               |
|-------------------------------|---------------|
| La nueva contraseña fue gener | ada con exito |
| ок                            |               |
|                               |               |

7.- Listo!!!. Ud ya recuperó su cuenta con una nueva clave.

| EFC                           | PC              |
|-------------------------------|-----------------|
| Inicia sesión para e          | empezar         |
| jabad                         |                 |
| ••••••                        | ۵               |
|                               | Ingresar        |
| ¿Olvidaste tu contraseña?     | Registrate      |
| Si necesitas ayuda, comunícat | e al 0988899993 |

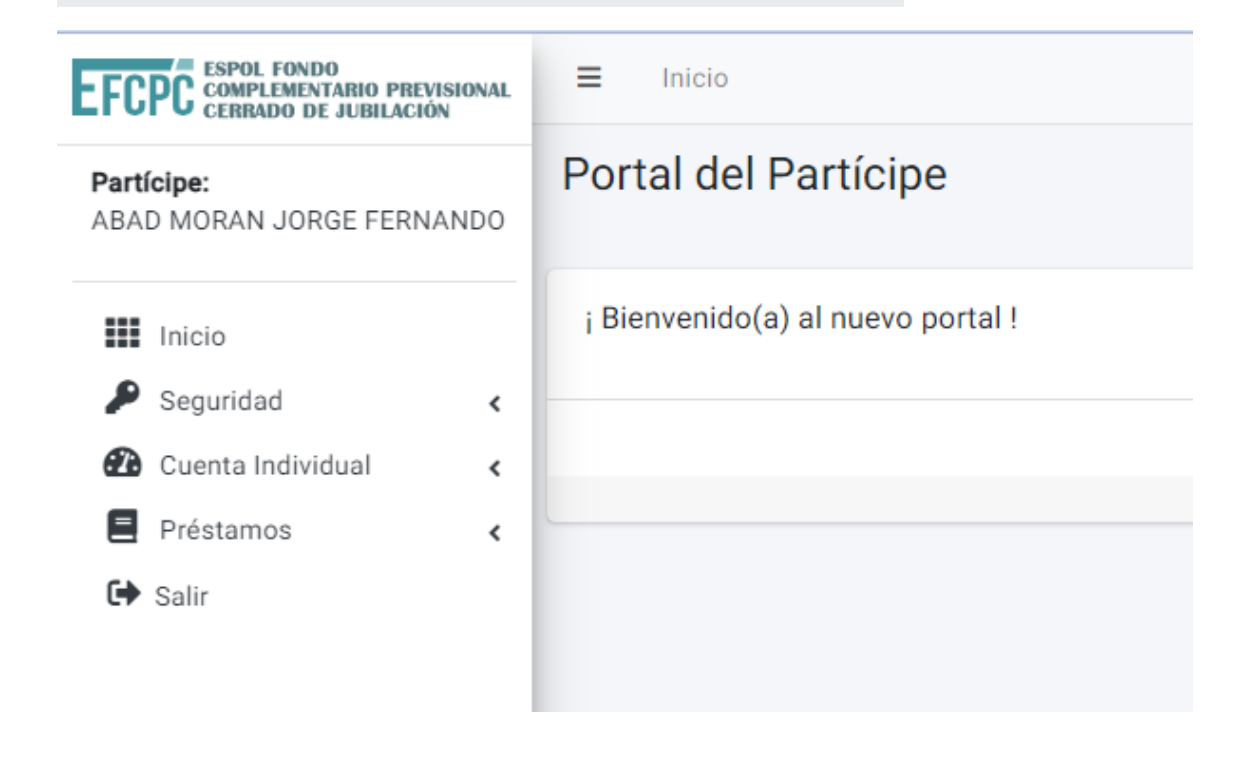